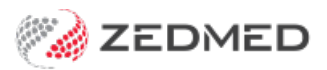

# New Letter - update to Referrer

Last Modified on 08/12/2024 11:34 am AEDT

The New Letter feature is used by Doctors who create and distribute their own letters. For example providing an update to the referring GP.

### To write a letter:

- 1. Select the Quick Documents icon above Summary Views.
- 2. Select New Letter.

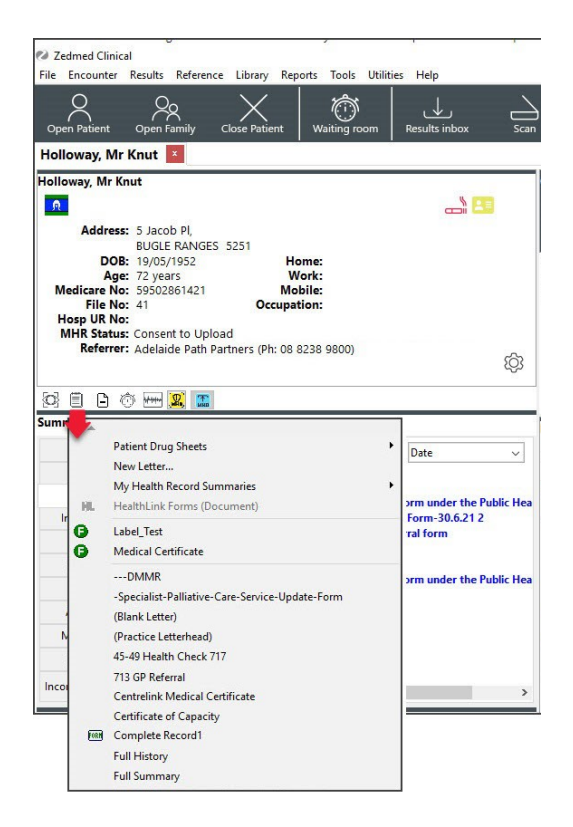

The New Letter dialog will open.

1. **To:** 

The addressee field should populate with the referring GP's name. Select the magnifying glass to search the Zedmed Address Book and add a different addressee.

2. Copy To:

Use this if you want to cc another practitioner.

3. Template:

Check the selected template is correct. Select the magnifying glass to locate a different template.

4. Subject:

Add an internal description to the letter (this will not be included in the letter itself).

- 5. Select OK.
- 6. Write your letter.

- 7. You can add clinical information as follows:
  - a. Select **View** menu **> Data Toolbar** or select the icon above the black font colour at top of screen.
  - b. Locate the clinical information by expanding the categories.
  - c. Place your mouse in the correct area of the letter.
  - d. Double-click the Data Toolbar information you want to add.

If the option you selected has no information, nothing will be added.

- e. Use the **Search Filter** at the top of the Data Toolbar to locate additional appropriate clinical information.
- 8. You can now print the letter or send it electronically.

## To print the letter:

- a. Select File > Print.
- b. Select Close and Save the letter when prompted.

The letter will be saved in **Summary View > Documents > Letters.** 

## To send the letter via Secure Messaging (Medical Objects) to the addressee:

- a. Select **File > Distribute** and **Save** the letter when prompted.
- b. Check that Send electronically to all electronic recipients is selected.

This will send the letter via Medical Objects **if the recipient is set up in the Zedmed Address** book to receive letters electronically.

## To send the letter via Secure Send to the patient or addressee not configured for Medical Objects:

a. Select Recipient Email or Recipient Mobile checkboxes, depending on the patient's preference.

If the email or mobile fields are empty, manually type the information.

- b. Use the magnifying glass in the **Copy To Email** field to open the Zedmed Address book and search for the addressee.
- c. Select OK.

A message will display that includes the text 'Delivery successful'.

| Print/Send           |                                   |                                                |
|----------------------|-----------------------------------|------------------------------------------------|
| O Interim Print (doe | s not change the queue)           |                                                |
| O Add to distributio | on queue if not already queued    |                                                |
| O Add to distributio | on queue, even if sent previously |                                                |
| Distribute Now       |                                   |                                                |
| Send electronica     | ally to all electronic recipients |                                                |
| Print Document       |                                   | Print Envelopes                                |
| Document prin        | nting preferences                 | Envelope printing preferences                  |
| O Print one co       | opy if there is a paper recipient | Print an envelope for each paper recipient     |
| O Print one copy     |                                   | O Print an envelope for primary recipient only |
| Print a copy         | for each paper recipient          | O Print an envelope for CC recipients only     |
| O Print a copy       | for each recipient                | O Print an envelope for every recipient        |
| Patient              | Jones, Marrianna-Louise           |                                                |
| Patient              | Jones, Marrianna-Louise           |                                                |
| Payer                | Jones, Marrianna-Louise 🗸         |                                                |
| Notification         | ns to be sent                     |                                                |
| Recipier             | nt Email                          |                                                |
| Recipier             | at Mobile                         |                                                |
|                      |                                   |                                                |
| Pin not              | required (Less secure)            |                                                |
| Send a cop           | y to                              |                                                |
| Copy To Em           | ail                               | Copy To Mobile                                 |
| Mack Test            | ter1 Q                            | 9                                              |
|                      | Secure Sen                        | d section                                      |
|                      | Secure Sen                        | u section                                      |
| O Print envelopes w  | ithout tracking                   |                                                |
|                      |                                   | ✓ OK X Cancel ? Help                           |